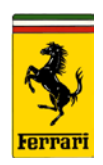

## Subject: Ferrari Modis New Browser Checklist

Please go through the following checklist if you are experiencing problems with the new Modis system.

# - IMPORTANT -

Recommended to have your Local IT team follow these steps on every computer that uses Ferrari Modis

### Check the version of Internet Explorer:

MODIS requires Internet Explorer 11 to work properly.

- 1. Start Internet Explorer
- 2. Click on HELP on the toolbar or the tools icon in the top right of the browser
- 3. Click on About Internet Explorer
- 4. The current version will be displayed in the middle of your screen
- 5. If you do not have the required browser version, you can download it here: http://www.microsoft.com/en-us/download/internet-explorer.aspx

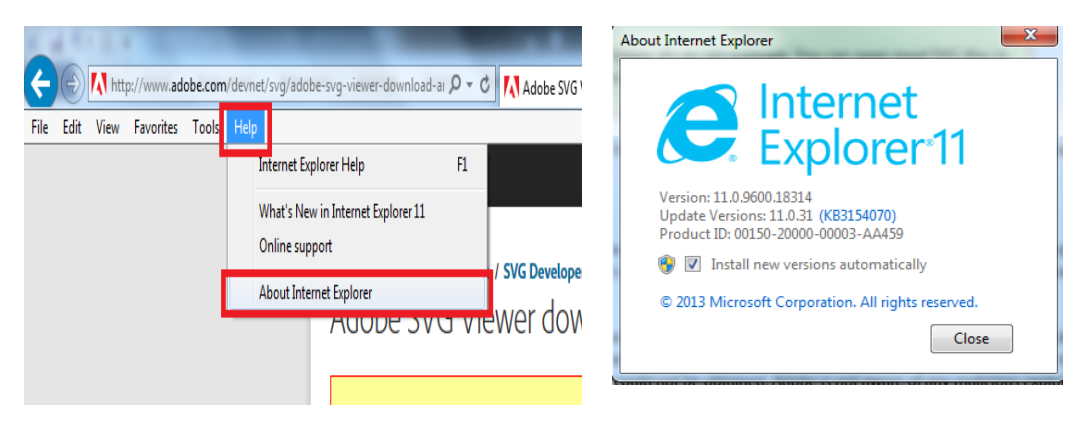

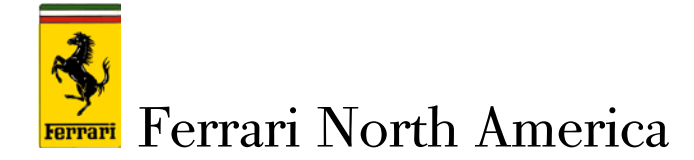

Check Your Browser Settings:

Here are some settings that you should verify/change on the browser to help resolve problems with the MODIS system

 $\rightarrow$ 

- 1. Launch Internet Explorer
- 2. Click on Tools in the top right corner of screen  $\rightarrow$
- 3. Click on Internet Options
- 4. Under the General Tab, find the browsing history section and click on Delete

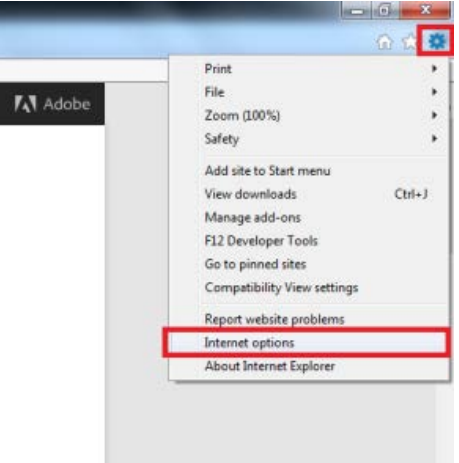

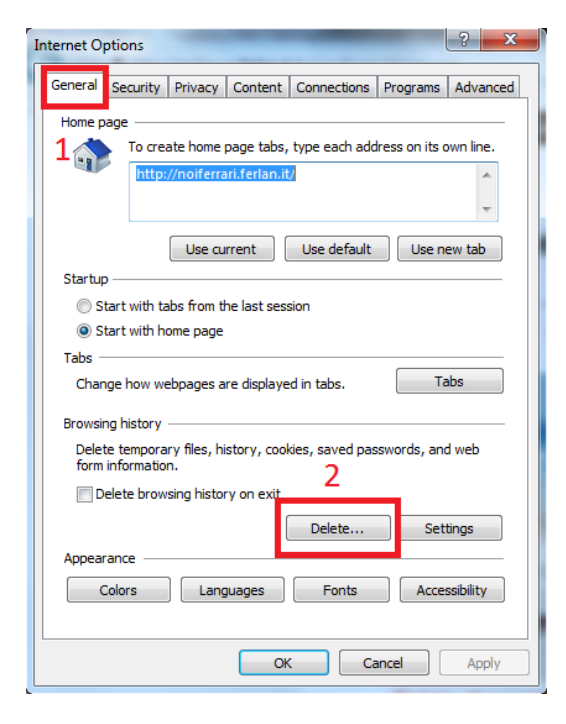

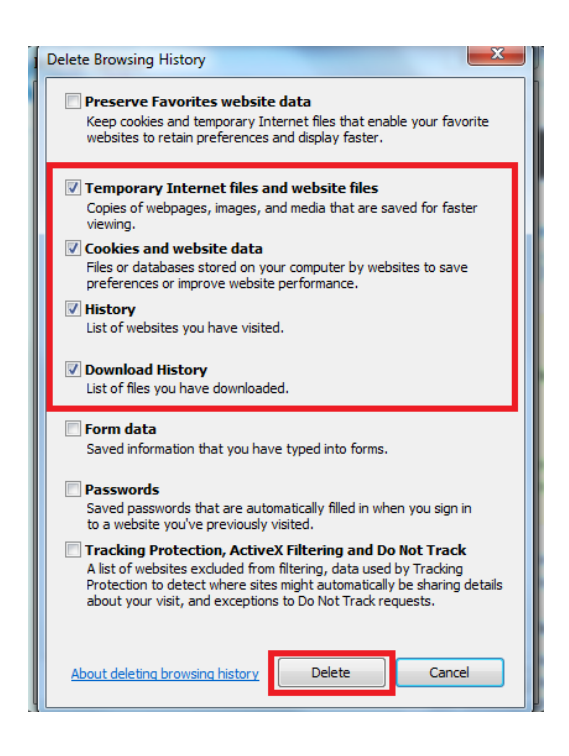

All rights reserved. Reproduction or translation in whole or in part is not permitted without authorization from the publisher. Printed in USA

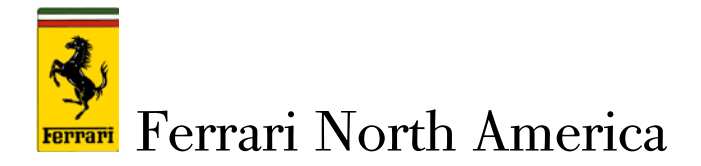

• Under the General tab in the Browsing History Section, Click on Settings. Check the "Automatically" box and change the value of "MB used" to 100. Click OK.

| Internet Options                                                                                    | Internet Options                                                                                                    |
|----------------------------------------------------------------------------------------------------|----------------------------------------------------------------------------------------------------|
| General Security Privacy Content Connections Programs Advanced                                      | General Security Privacy Content Connections Programs Advanced                                                                                                    |
| Home page To create home page tabs, type each address on its own line. http://noiferrari.ferlan.it/ | Website Data Settings                                                                                                    |
| Use current Use default Use new tab                                                                 | Internet Explorer stores copies of webpages, images, and media<br>for faster viewing later.<br>Check for newer versions of stored pages:<br>© Every time I visit the webpage |
| Start with tabs from the last session     ③ Start with home page Tabs                               | © Every time I start Internet Explorer<br>@ Automatically 3 4<br>© Never                                                                                                    |
| Change how webpages are displayed in tabs. Tabs Browsing history                                    | Disk space to use (8-1024/MB) 100 (Recommended: 50-250MB)                                                                                                    |
| Delete temporary files, history, cookies, saved passwords, and web form information.                | C: Users lower theim AppData (Local Vilcrosoft (Windows \<br>Temporary Internet Files \                                                                                      |
| Delete browsing history on exit Z Delete Settings                                                   | Move folder View objects View files                                                                                                    |
| Appearance Colors Languages Fonts Accessibility                                                     |                                                                                                    |
| OK Cancel Apply                                                                                     | OK Cancel Apply                                                                                                    |

<u>Under the Security Tab:</u> Set the security level for "Internet, Local Intranet and Trusted Sites" to their respective minimum. Click Apply. See below for reference.

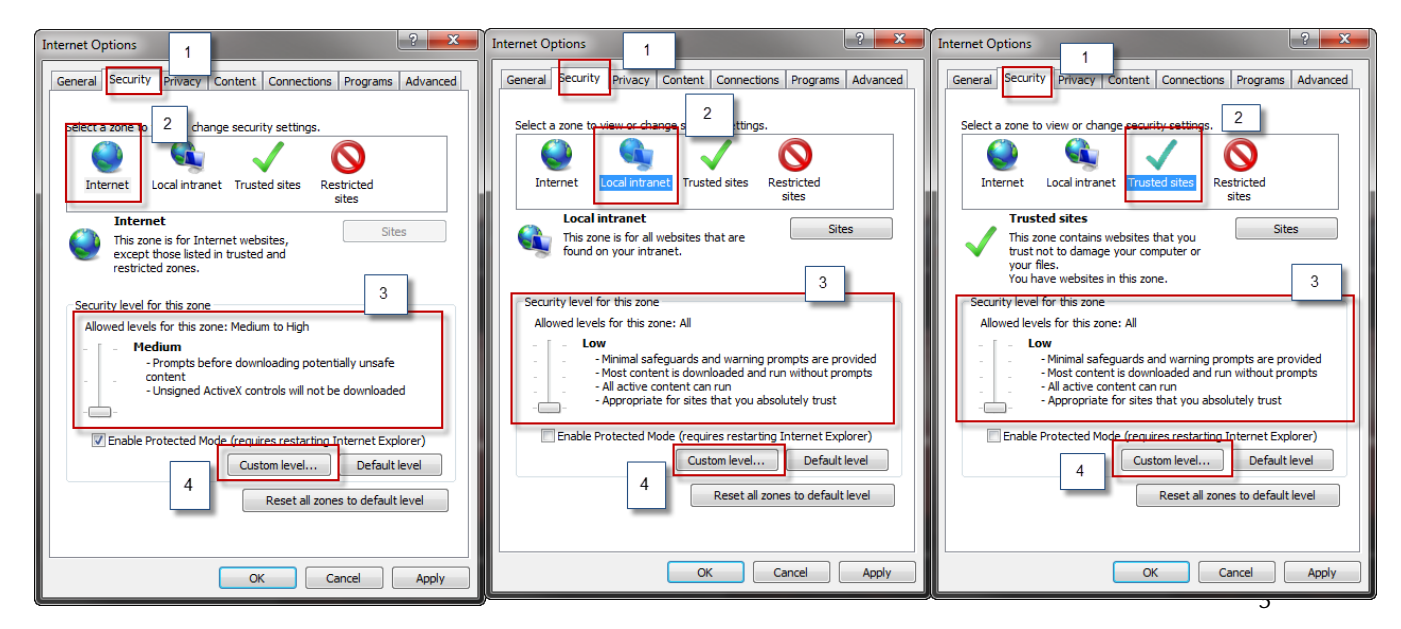

© 2016 Ferrari North America, Inc. Technical Department www.ferrariusa.com

All rights reserved. Reproduction or translation in whole or in part is not permitted without authorization from the publisher. Printed in USA

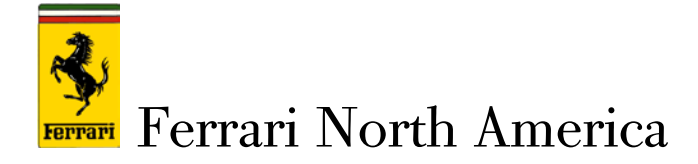

- After you lower the security lever for **Internet**, **Local Intranet** and **Trusted sites** select custom level
- Scroll down to Downloads section and enable both file and font selection boxes (example 1)
- Continue to scroll down to the miscellaneous section and click <u>enable</u> under "Display mixed content" (example 2) and under "Use pop up blocker" click <u>disable</u>. (example 3)

| Example 1        | Example 2                                                                                                    | Example 3                                                                                                    |  |
|------------------|----------------------------------------------------------------------------------------------------|----------------------------------------------------------------------------------------------------|--|
| Internet Options | Internet Options                                                                                                    | Internet Options                                                                                                    |  |
| Internet Options | Internet Options  Security Settings - Internet Zone  Settings  Prompt Allow websites to open windows without address or status b Disable Enable Disable Bisable Disable Disable Don't prompt for client certificate selection when only one ce Disable Enable Drag and drop or copy and paste files Disable Enable Disable Disable Enable Disable Dis  | Internet Options                                                                                                    |  |
| Miscellaneous    | Prompt Prompt Pr | Cancel     Concel     Concel |  |

All rights reserved. Reproduction or translation in whole or in part is not permitted without authorization from the publisher. Printed in USA

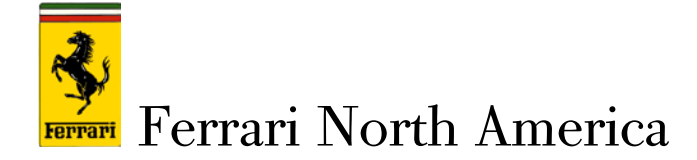

## Add trusted sites:

In the security tab under **Trusted sites**, click **Sites**.

### This window will open.

| Internet Options                                                                                                    | Internet Options                                                                                                    |
|----------------------------------------------------------------------------------------------------|----------------------------------------------------------------------------------------------------|
| General       Security       Privacy       Content       Connections       Programs       Advanced         Select a zone to view or chan       e security settings       Image security settings       Image security settings       Image security settings         Select a zone to view or chan       e security settings       Image security settings       Image security settings         Internet       Local intrane       Image security settings       Image security settings       Image security settings         Internet       Local intrane       Image security settings       Image security settings       Image security settings         Internet       Local intrane       Image security settings       Image security settings       Image security settings         Vou have websites in this zone.       Sites       Image security level for this zone:       Allowed levels for this zone: All       Image security level for this zone: All         Image security level for this zone:       Image security level for this zone: All       Image security level for this zone: All       Image security level for this zone: All         Image security level for this zone:       Image security level for this zone: All       Image security security security security security security security security security security security security security security security security security security security security security security security security security security security security security security security | Trusted sites                                                                                                    |
|                                                                                                    | Cose     Cose     Cosee     Cosee     Cosee     Cosee     Cosee     Cosee     Cosee |
| OK Cancel Apply                                                                                                    | OK Cancel Apply                                                                                                    |

Once the window opens,, uncheck the server verification checkbox if it is checked. Next, add the following sites by typing the URL into the box labeled **1** and clicking **add**. <u>Repeat this for each</u> <u>URL that follows.</u> Click Close after you have added the last URL.

https://www.400.Ferrariusa.com https://login.ferrari.it http://400Ferrariusa.com https://modiscs.Ferrari.it http://modiscs.Ferrari.it http://www.crm.ferrari.com https://modiscs-old.ferrari.it Make sure to have this box checked.

| Internet Options                                                                                               |
|----------------------------------------------------------------------------------------------------|
| General Security Privacy Content Connections Programs Advanced                                                 |
| Select a zone to view or change security settings.                                                             |
| 🕘 🗣 🗸 🚫                                                                                                    |
| Internet Local intranet Trusted sites Restricted sites                                                         |
| Internet                                                                                                    |
| This zone is for Internet websites,     except those listed in trusted and     restricted zones.               |
| Security level for this zone                                                                                   |
| Allowed levels for this zone: Medium to High                                                                   |
| Prompts before downloading potentially unsafe     content     Unsigned ActiveX controls will not be downloaded |
| C Enable Protected Mode (requires restarting Internet Explorer)                                                |
| Custom level Default level                                                                                     |
| Reset all zones to default level                                                                               |
| Some <u>settings</u> are managed by your system administrator.                                                 |
| OK Cancel Apply                                                                                                |

FNA 137

All rights reserved. Reproduction or translation in whole or in part is not permitted without authorization from the publisher. Printed in USA

5

© 2016 Ferrari North America, Inc. Technical Department www.ferrariusa.com

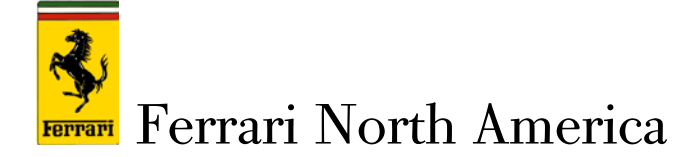

# Under the Privacy Tab

• Click on Advanced and put a check in the 2 boxes noted in the screenshots below

| Internet Options                                                                                                    | Internet Options                                                                                                    |
|----------------------------------------------------------------------------------------------------|----------------------------------------------------------------------------------------------------|
| General Security Privacy Content Connections Programs Advanced                                                                                                    | Advanced Privacy Settings                                                                                                    |
| To set a standard privacy level instead of using custom settings, click the Default button.                                                                                                    | Tou can choose now cookies are nandled in the internet zone. This overrides automatic cookie handling.                                                                 |
| Custom - Advanced or imported settings                                                                                                    | Voores                                                                                                    |
| 2<br>Sites Import Advanced Default<br>Location                                                                                                    | First-party Cookies     Third-party Cookies <ul> <li>Accept</li> <li>Block</li> <li>Block</li> <li>Prompt</li> <li>Prompt</li> </ul> <li>If allow session cookies</li> |
| NetVer allow Websites to request your Clear Sites     physical location     Pop-up Blocker         ✓ Turn on Pop-up Blocker         InPrivate         ✓ Disable toolbars and extensions when InPrivate Browsing starts | OK Cancel Pop-up Blocker V Turn on Pop-up Blocker InPrivate V Disable toolbars and extensions when InPrivate Browsing starts                                           |
| OK Cancel Apply                                                                                                    | OK Cancel Apply                                                                                                    |

Please stay in the **Privacy Tab** click on **Sites**. Click in the box labeled 1 (Address of Website) in the screen shot below. Enter the domains **Ferrari.com** and click **Allow**. Then type the domain **Ferrari.it** and click Allow. Then type the domain **Ferrari.scom** and click **Allow** for the last time

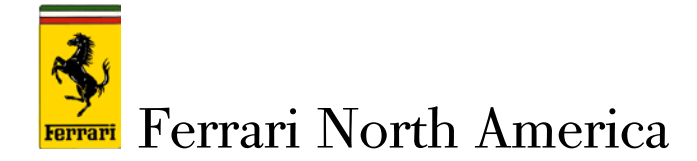

DO NOT HIT ENTER ON THE KEYBOARD when adding a Domain; it will automatically come up as Blocked. Please CLICK ALLOW so Always Allow shows as seen below .Check box 3 in the screen shot to confirm that 3 Domains say Always Allow and Not Block. Once you have entered the 3 Domains and confirmed they all show Always Allow click **Ok**.

| General Security Privacy Content Connections Programs Advanced Settings To set a standard privacy level instead of using custom settings, click the Default button. Custom - Advanced or imported settings | Manage Sites<br>You can specify which websites are always or never a<br>cookies, regardless of their privacy policy.<br>Type the exact address of the website you want to manage, a<br>or Block.<br>To remove a site from the list of managed sites, select the nan<br>and click the Remove button. | Illowed to use<br>nd then click Allow<br>ie of the website |
|----------------------------------------------------------------------------------------------------|----------------------------------------------------------------------------------------------------|------------------------------------------------------------|
| Sites Import Advanced Default                                                                                                    | Address of website:                                                                                                    | Block                                                      |
| Never allow websites to request your     Pop-up Blocker     Turn on Pop-up Blocker     InPrivate     Disable toolbare and extensions when InPrivate Browsing starts                                        | Manageo weosites:<br>Domain Setting<br>ferrari.com Always Allow<br>ferrari.it Always Allow<br>ferrariusa.com Always Allow                                                                                                    | Remove                                                     |
| OK Cancel Apply                                                                                                    |                                                                                                    | 4                                                          |

23

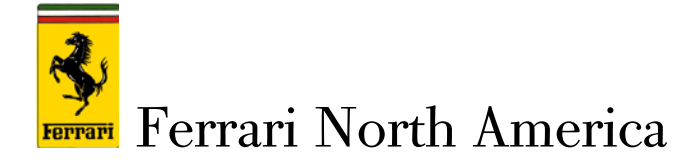

• Go to General Tab, click Tabs, and select Always open pop ups in new tab- Click OK

As seen below:

| Internet Options                                                                                                    | Internet Options                                                                                                    |
|----------------------------------------------------------------------------------------------------|----------------------------------------------------------------------------------------------------|
| General Security Privacy Content Connections Programs Advanced                                                                                                    | Tabbed Browsing Settings                                                                                                    |
| Home page To create home page tabs, type each address on its own line. http://noiferrari.ferlan.it/                                                                                                    | Tabbed Browsing<br>Warn me when dosing multiple tabs<br>Always switch to new tabs when they are created<br>Show previews for individual tabs in the taskbar*<br>Enable Tab Groups*                                                                                                    |
| Use current Use default Use new tab                                                                                                    | Open each new tab next to the current tab  Open only the first home page when Internet Explorer starts                                                                                                    |
| <ul> <li>Start with tabs from the last session</li> <li>Start with home page</li> <li>Tabs</li> <li>Change how webpages are displayed in tabs.</li> <li>Browsing history</li> <li>Delete temporary files, history, cookies, saved passwords, and web form information.</li> <li>Delete browsing history on exit</li> <li>Delete</li> <li>Settings</li> <li>Appearance</li> <li>Colors</li> </ul> | When a new tab is opened, open:         The new tab page         When a pop-up is encountered:         Let Internet Explorer decide how pop-ups should open         Always open pop-ups in a new window         Always open pop-ups in a new tab         Open links from other programs in:         A new window         A new tab in the current window         The current tab or window         * Takes effect after you restart your computer |
| OK Cancel Apply                                                                                                    | Restore defaults OK Cancel                                                                                                    |

Also it is important to make sure you are in compatibility mode which can be checked by going to the toolbar and clicking on **Tools**, **Compatibility View Settings**, and putting a check mark in the checkbox that says display all websites in compatibility mode and add the following website

- Ferrari.com
- Ferrari.it
- Ferrariusa.com

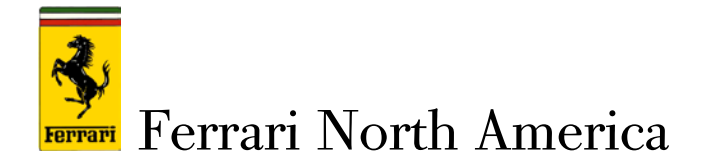

|                                                                                                    |                                                                                                    |                   | Compatibility View Settings                                                                                              |  |
|----------------------------------------------------------------------------------------------------|----------------------------------------------------------------------------------------------------|-------------------|----------------------------------------------------------------------------------------------------|--|
| File Edit View Favorites Too<br>x ∰ Convert ▼ Select<br>B 10 Home - HOME @ Sug<br>NewModis  <br>Welcome | View Favorites View Favorites View F |                   | Change Compatibility View Settings Add this website: Add Websites you've added to Compatibility View: Ferrari.com Remove |  |
| Latest ap                                                                                               | View downloads<br>Pop-up Blocker<br>SmartScreen Filter<br>Manage add-ons<br>Compatibility View settings                                                                                                    | Ctrl+J            | ferrari.it<br>ferrariusa.com                                                                                             |  |
|                                                                                                    | Subscribe to this feed<br>Feed discovery<br>Windows Update<br>Performance dashboard                                                                                                    | ►<br>Ctrl+Shift+U | Display intranet sites in Compatibility View                                                                             |  |
| D<br>Dealer Inte                                                                                        | F12 Developer Tools<br>Report website problems<br>Internet options                                                                                                    |                   | Learn more by reading the <u>Internet Explorer privacy statement</u>                                                     |  |

Lastly, please follow this link to download and install Adobe SVG Viewer

http://www.adobe.com/devnet/svg/adobe-svg-viewer-download-area.html

- After clicking on the link → Scroll down → Under Viewer Select Win 98-XP
- This Version will work fine

#### Installing Adobe SVG Viewer

- 1. Double-click the downl oaded installer.
- 2. Follow the on-screen instructions.
- 3. If you are not using Internet Exporer for Windows, then you will need to restart your browser before viewing SVG.

#### Viewers

| Language | Operating system    | Version     | Date    |
|----------|---------------------|-------------|---------|
| English  | Win 98–XP           | 3.03        | 04/2005 |
|          | Mac 8.6–9.1         | 3.0         | 11/2001 |
|          | Mac 10.1–10.4       | 3.0         | 11/2001 |
|          | RedHat Linux 7.1–9e | 3.01 beta 3 | 12/2003 |

### Thank you for your co-operation